## Returning to an interview that was started, but not completed:

These instructions are designed to assist users of online forms created through Law Help Interactive and the Kansas Legal Services online forms project.

Return to the template that you were using (for example, divorce petition from the link on the KLS website). If you have registered and saved your answers on a previous visit, follow these instructions.

Step one: Log in. If you didn't register previously and save your answers, then this option is not available. You will have to complete the interview again.

| tps://lawhelpint                       | eractive.org                                           | /login_form                                                      |                                                                   |                                    |                        | <u>ک</u>                                                                           |
|----------------------------------------|--------------------------------------------------------|------------------------------------------------------------------|-------------------------------------------------------------------|------------------------------------|------------------------|------------------------------------------------------------------------------------|
| e Calendar 🔎 Gr                        |                                                        | ogle 🔇 Kar                                                       | sas Judicial Branch                                               | T Kansas Legal Services            | Kansas, gov - The Offi | LewHelp Interactive Wekome   Kansas Sta                                            |
| Sign Up                                | Log In                                                 | Help                                                             | Email Us                                                          |                                    |                        | English Español                                                                    |
| Welco<br>You can us<br>User<br>Pass    | e this site to d<br>Already<br>mame you<br>sword Forge | .awHel<br>reate the doo<br>Signed<br>r name her<br>of your passu | p Interacti<br>numents you selec<br>Up? Log In<br>De Log<br>Nord? | Ve<br>ted. This is a free service. |                        | Live Help<br>Unavailable<br>Please leave a message<br>You can also<br>Vou can also |
|                                        |                                                        |                                                                  |                                                                   |                                    |                        | Terms of Use   Privacy Policy   About   Email Us                                   |
| Copyright in this<br>Content on this s | website platfor<br>ite is copyright                    | m © 2004-2010<br>© 2004-2012.                                    | ). Pro Bono Net. All r<br>All rights reserved.                    | ights reserved.                    |                        | LawHelp Interactive is supported by                                                |

Step two: Pick your saved answers:

| ilendar 🤤 Grouj                                                                                                    | os 🚼 iGoogle 🕓                                                                                                    | Kansas Judicia                                                                                    | al Branch 庄 I                                | Kansas Legal                                          | Services 🎽 K                       | ansas.gov - The Offi | C LawHelp Int | eractive 🥳 V | Velcome   Kansas S |
|----------------------------------------------------------------------------------------------------|----------------------------------------------------------------------------------------------------|---------------------------------------------------------------------------------------------------|----------------------------------------------|-------------------------------------------------------|------------------------------------|----------------------|---------------|--------------|--------------------|
|                                                                                                    | wHelp<br>eractive<br>its made simpler                                                                                        | )                                                                                                 |                                              |                                                       |                                    |                      |               | R            |                    |
|                                                                                                    |                                                                                                    |                                                                                                   | 1                                            | 1                                                     |                                    |                      |               | powe         | ered by probo      |
| My Account                                                                                                    | My Content                                                                                                    | Portal                                                                                            | Log Out                                      | Help                                                  | Email Us                           |                      |               |              | English E          |
| Start An<br>You can use an<br>Note: Your inter                                                                                                 | swering Q<br>swers you saved, o<br>view session will d                                                                       | uestion<br>r start fresh.<br>expire after 2                                                       | IS<br>hours (120 mir                         | nutes) of ina                                         | ctivity.<br>w for 2 hours          |                      |               |              |                    |
| Start An<br>You can use an<br>Note: Your inter<br>Inactivity means<br>New Answer<br>Start F<br>Saved Answ<br>Start with saved                  | swering Q<br>swers you saved, o<br>view session will d<br>you have not clicke<br>rs<br>resh Ente<br>ers<br>answers. Click on | uestion<br>r start fresh.<br>expire after 2<br>d or typed so<br>r all of the ans<br>the file name | S hours (120 min<br>mewhere within<br>swers. | nutes) of ina<br>the intervie<br>you want to          | ctivity.<br>w for 2 hours.         |                      |               |              |                    |
| Start An<br>You can use an<br>Note: Your inter<br>Inactivity means<br>New Answer<br>Start F<br>Saved Answ<br>Start with saved<br>File Name/Des | swers you saved, o<br>view session will o<br>you have not clicke<br>'s<br>'resh Ente<br>ers<br>answers. Click on<br>cription | uestion<br>r start fresh.<br>expire after 2<br>d or typed so<br>r all of the ans<br>the file name | S hours (120 min<br>mewhere within<br>swers. | <b>urtes) of ina</b><br>1 the intervie<br>you want to | ctivity.<br>w for 2 hours.<br>use. |                      |               | fied         |                    |

You will return to the interview, but your answers will be in the blanks, so you can click through them quickly, until you reach the unanswered questions. You can change your

answers at this point. However, complete the options as you did the first time. (If the interview asks a yes or no question, answer it the same this time through.)

If you are using a new template, you can select saved answers and the relevant information will be transferred from your prior use. You will know what was transferred, because it will be in the boxes of the interview. You will need to answer any questions that aren't answered already.